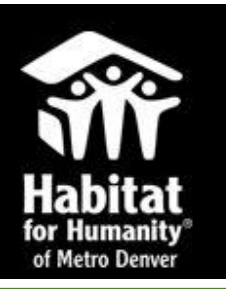

## Homeownership Online Application Instructions

## Step-by-step instructions on how to complete the homeownership online application.

| <page-header></page-header>                                                                                                    | <ul> <li>"Get Registered" for an account</li> <li>Click on the green button that reads "Register".</li> <li>Register</li> </ul>                                                                                |
|----------------------------------------------------------------------------------------------------|----------------------------------------------------------------------------------------------------|
| Register in Homeownership Application Program         Username (Email)         Password         Confirm Password         Register         Register | <ul> <li>Create a username by entering<br/>in an email address</li> <li>Next, create a password.</li> <li>Then, enter it again confirming<br/>the password.</li> </ul>                                         |
| The account keceyacampbell@yahoo.com has been successfully registe Please login to proceed with the Homeonership Application Progra                | <ul> <li>If successful, you should receive a<br/>message that confirms that you<br/>were successful in registering and<br/>will be asked to login to the<br/>homeownership application<br/>program.</li> </ul> |
| Login Username (Email) Password Remember me Sign in Reset                                                                                          | <ul> <li>Enter your username (email address) and newly created password</li> <li>Next, click on the green button, "Sign in". Sign in Reset</li> </ul>                                                          |
| Habitat for Humanity Metro Denver<br>3245 Eliot Street, Denver, CO 80015<br>Technical Hotline: 303.534.3616                                        |                                                                                                    |

| Welcome to Habitat Metro Denver's online application.  Let's Get Started  To can derive to delate your theneowening Application Program  Denverting on Lat's Start bulk  Let's Start of  While on this journey of pursuing of homeowening type, we have you find this new process to be more streamlined and efficient. We moved to an online process to increase accession and efficiency.  Thank you for your interest in Habitat for Humanity Denverse homeowenership program.                                                                                                    | <ul> <li>After "Signing in" you will reach the Welcome Page of the homeownership application program.</li> <li>Next, click on the green button, "Let's Start » Start".</li> </ul>                    |
|----------------------------------------------------------------------------------------------------|----------------------------------------------------------------------------------------------------|
| <b>Constant Constant Constan</b> | <ul> <li>Now, you see a number list of forms that need to be completed for the application</li> <li>To start, begin to fill out Section 1. Applicant.</li> </ul>                                     |
| 1. Applicant Information         First Name       Middle         Marital Status       Social Security Number         Marital Status       Date of Birth         mm/dd/yyyy       Middle         Citizenship/Residency       Primary Language Spr                                                                                                    | <ul> <li>Next, complete the form.</li> <li>Make sure you pay attention to the formats for telephone numbers and birthdates.</li> <li>Save the information.</li> <li>Save &amp; Next Reset</li> </ul> |

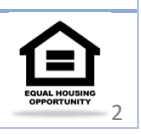

| <ul> <li><b>for Humanity</b><br/>of Metro Denver</li> <li>1. Applicant</li> <li><b>2. Applicant Employment</b></li> <li>3. Co-Applicant Employment</li> <li>5. Dependent Employment</li> <li>6. Dependent Employment</li> <li>7. Additional Income</li> </ul>                                                                                                    | <ul> <li>Next, move on to complete<br/>Section 2 "Applicant<br/>Employment".</li> <li>Select the "Add New Applicant<br/>Job" button for each new job</li> <li>Add New Applicant Job</li> <li>Please note: If the applicant is receiving non-wage<br/>income such as food stamps, SSI, SSDI, alimony or<br/>retirement/pensions, please skip this section and go<br/>directly to the "Section 7. Additional Income".</li> </ul> |
|----------------------------------------------------------------------------------------------------|----------------------------------------------------------------------------------------------------|
| ior Humanity<br>of Metro Denver<br>1. Applicant<br>2. Applicant Employment<br>3. Co-Applicants<br>4. Co-Applicant Employment<br>5. Dependents<br>6. Dependent Employment                                                                                                    | <ul> <li>Next move on to complete<br/>Section 3 "Co-Applicants".</li> <li>Please note: Co-Applicants are individuals who will<br/>co-own the Habitat property with the Applicant. All<br/>Co-Applicants must be at least 18 years old to<br/>apply. If there aren't any co-applicants move on to<br/>the next applicable section.</li> <li>Up to three co-applicants<br/>can be added to the<br/>application.</li> </ul>       |
| 3. Co-Applicant List (Maximum 3 Co-Applicants)       Add New Co-Applicant       Next         If applicable, list the co-applicant(s) that will be responsible for the mortgage payment for the home. If there isn't a co-applicant, move onto the next section of the application       If applicable, list the co-applicant (s) that will be responsible for the mortgage payment for the home. If there isn't a co-applicant, move onto the next section of the application         Co-Applicant Information       If social security Number         If status       If social security Number         If status       If social security Number | <ul> <li>Click "Add New Co-Applicant"<br/>button to complete information<br/>for all additional Co-Applicants</li> <li>Add New Co-Applicant</li> <li>Save the information and move<br/>on to Section 4 "Co-applicant<br/>Employment" or<br/>the next applicable section</li> </ul>                                                                                                    |
| Habitat for Humanity Metro Denver<br>3245 Eliot Street, Denver, CO 80015<br>Technical Hotline: 303.534.3616                                                                                                    |                                                                                                    |

| 4. Co-Applicant Employment (Maximum 2 jobs for each Co-Applicant)     Add New Co-Applicant Employment     Co-Applicant Employment     Ourrent Employer Name   Job Title     Hire Date     mmr/dd/yyyy   Job Income Type   Job Income Type     Save     Cencer     Test | <ul> <li>After moving to Section 4 "Co-applicant Employment". Click on "Add New Co-Applicant Job" button to add employment information.</li> <li>Add New Co-Applicant Job</li> <li>Save the information and move on to Section 5 "Dependents" or the next applicable section.</li> </ul>                                                                                                    |
|----------------------------------------------------------------------------------------------------|----------------------------------------------------------------------------------------------------|
| 5. Dependent List (Maximum 9 Dependents)                                                                                                    | <ul> <li>Dependents are any non-applicants that plan to live in the Habitat home. Please list all the people that will live in the Habitat home. If you do not have dependents, move on to the next applicable section of the applicable section of the application</li> <li>Click "Add New Dependent" button for all additional Dependents.</li> <li>Add New Dependent</li> <li>Save the information and move on to Section 6         "Dependent Employment" or the next applicable section.</li> </ul> |
| Habitat for Humanity Metro Denver<br>3245 Eliot Street, Denver, CO 80015<br>Technical Hotline: 303.534.3616                                                                                                    |                                                                                                    |

| 6. Dependent Employment (Maximum 2 jobs for ea                                                                                  | ch Dependent)                                        | dd New Dependent Job                     | <ul> <li>After moving to Section 6<br/>"Dependent Employment" Click<br/>on "Add New Dependent Job"<br/>button to add employment<br/>information</li> <li>Add New Dependent Job</li> </ul>     |
|----------------------------------------------------------------------------------------------------|------------------------------------------------------|------------------------------------------|----------------------------------------------------------------------------------------------------|
| Add New Dependent Employment Dependent Name Current Employer Name Job Title Job Income Type Save Cancel Reset                   | Hire Date<br>mm/dd/                                  | ¥                                        | <ul> <li>Save the information and move<br/>on to Section 7. "Additional<br/>Income" (if applicable) or move<br/>on to Section 8 "Need for<br/>Housing".</li> <li>Save Cancel Reset</li> </ul> |
| 7. Additional Income<br>If applicable please list all of the non-wage incor<br>alimony or retirement/pensions). If not, move on | ne for all of the members to the next section of the | of the brusehold (SSI, S<br>application. | <ul> <li>List all non-wage income for all<br/>family members that will reside in<br/>the Habitat home.</li> </ul>                                                                             |
| Monthly Food Stamps     2. Monthly Temporary Assistance for Needy                                                               | Applicant                                            | Total Co-App                             | Note: If there isn't any additional income, scroll to the bottom of this page                                                                                                    |
| Families (TANF)     3. Monthly Social Security Disability                                                                       |                                                      |                                          |                                                                                                    |

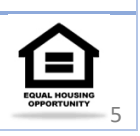

| The Federal Equal Credit Opportunity Act prohibits creditors from dis<br>race, color, religion, national origin, sex, marital status or age (provide<br>binding contract); because all or part of the applicant's income derive<br>applicant has in good faith exercised any right under the Consumer C<br>The federal agency that monitors compliance with this law concerning<br>offices at FTC Regional Office for the Western region, Federal Trade<br>Angeles CA 90024.<br>You need not disclose income from alimony, child support or separate<br>However, because we operate a Special Purpose Credit Program, we<br>applicant's eligibility for the program and the affordable mortgage am<br>status; alimony, child support and separate maintenance income; and<br>Accordingly, if you receive income from these sources and do not pro<br>application will be considered incomplete, and we will be unable to in | <ul> <li>Scroll to the bottom of the page, review the disclosure, and click Accept.</li> <li>Save all the information entered on Section 7 "Additional Income"</li> </ul> |
|----------------------------------------------------------------------------------------------------|----------------------------------------------------------------------------------------------------|
| 8. Need For Housing     How much is your current monthly rent?   Do you need to buy a home that can accommodate a wheel chair or other mob   Explain Current Housing Needs: (Check all that apply)   Rent Too Expensive   Heating Issues   Unstable Living Arrangement   Pests/Rodents   Overcrowding                                                                                                    | <ul> <li>Section 8 "Need for Housing" is<br/>REQUIRED. Please complete and<br/>save information.</li> <li>Save Reset</li> </ul>                                           |
| <ul> <li>9. Willingness To Partner</li> <li>All applicants understand that Habitat communicates a whenever possible, and all applicants agree to check the was provided with this application.</li> <li>All applicants understand that they are applying to buy they are prepared to make on-time monthly mortgage p to property tax and insurance increases.</li> </ul>                                                                                                    | <ul> <li>Section 9 "Willingness to<br/>Partner" is REQUIRED. Please<br/>complete and save the<br/>information.</li> <li>Save Reset</li> </ul>                             |

Habitat for Humanity Metro Denver 3245 Eliot Street, Denver, CO 80015 Technical Hotline: 303.534.3616

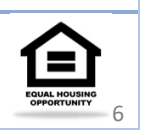

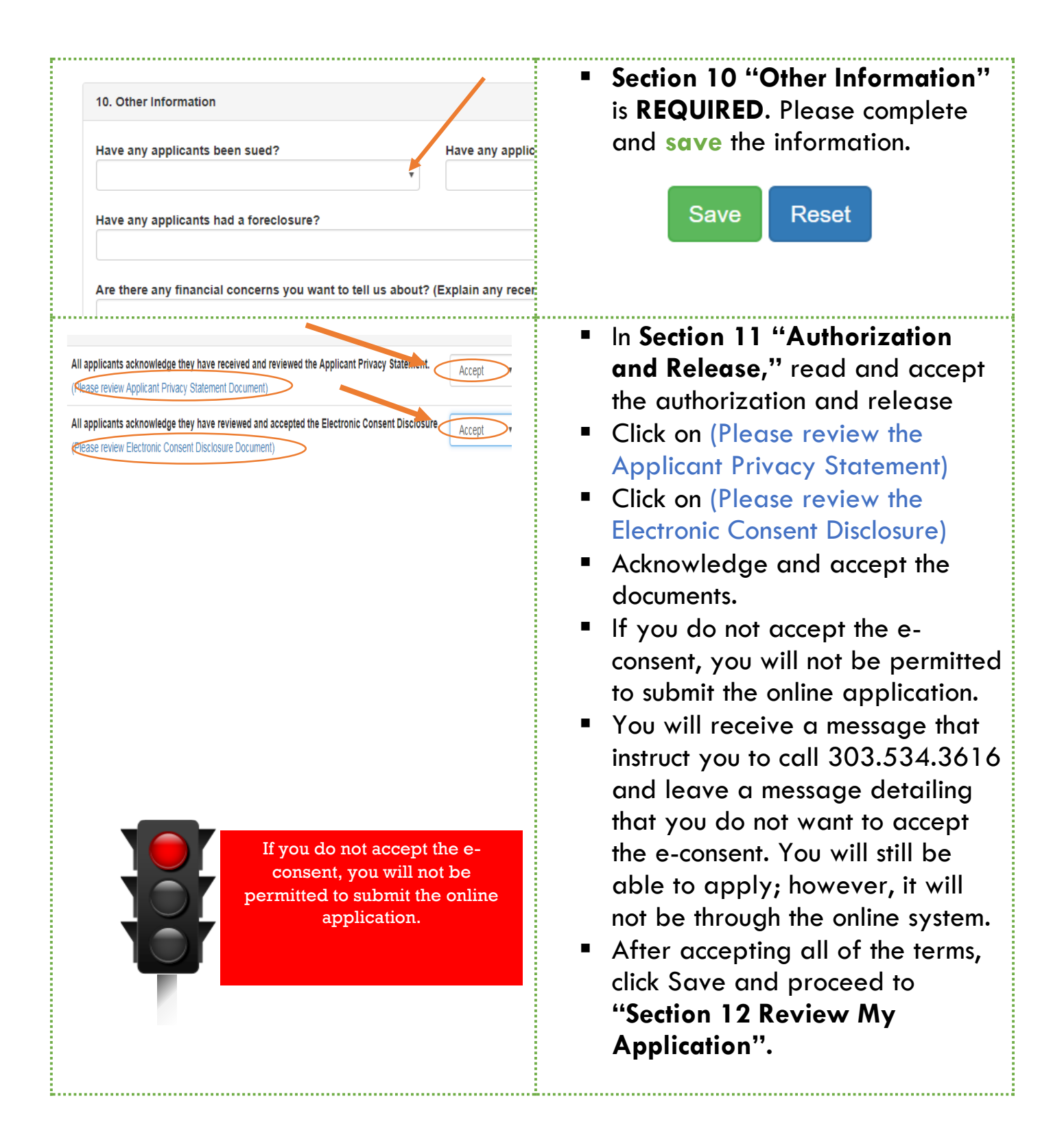

Habitat for Humanity Metro Denver 3245 Eliot Street, Denver, CO 80015 Technical Hotline: 303.534.3616

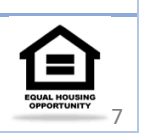

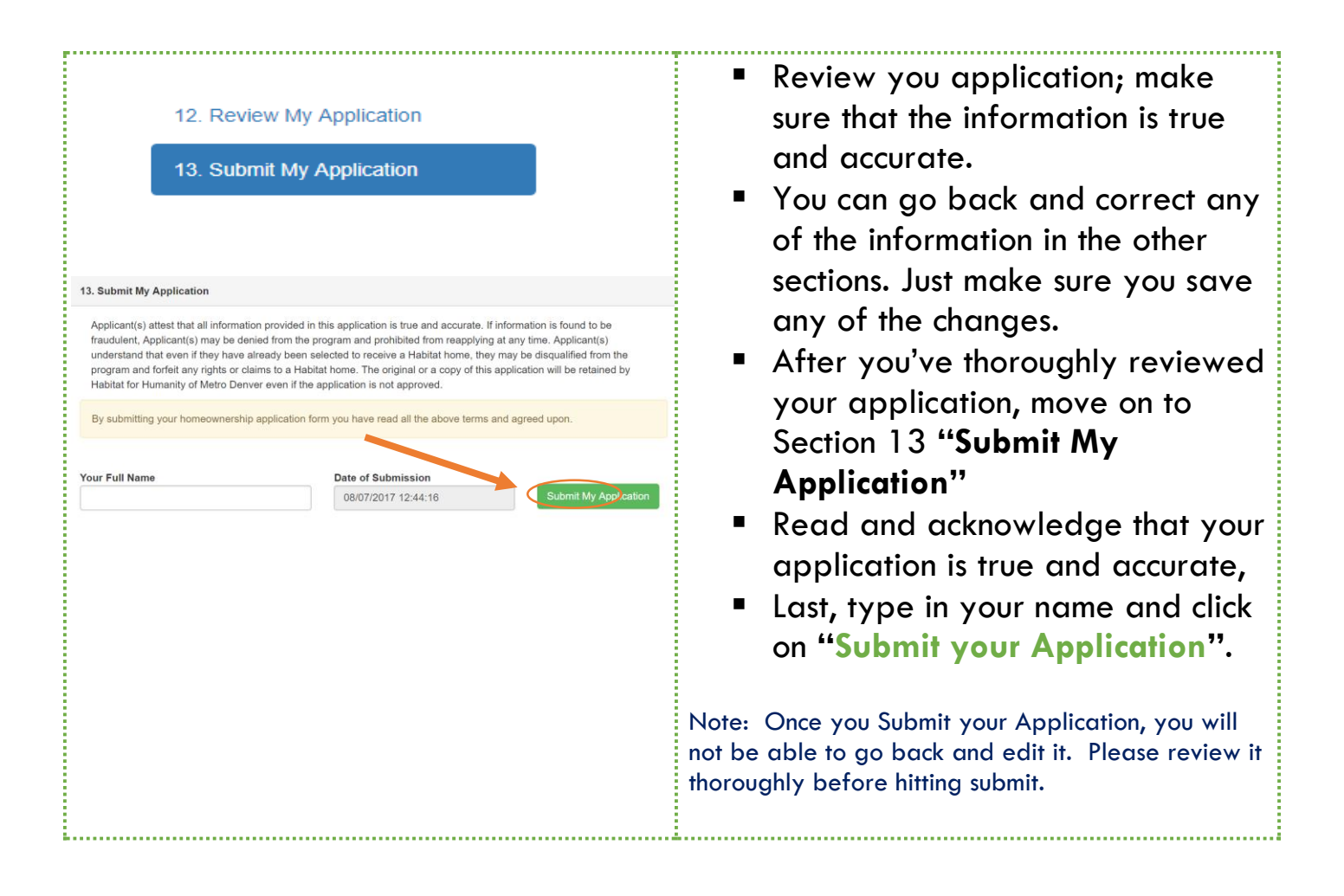

Habitat for Humanity Metro Denver 3245 Eliot Street, Denver, CO 80015 Technical Hotline: 303.534.3616

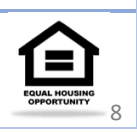